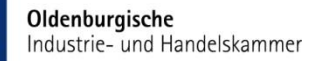

### ANLEITUNG

PRÜFUNGSANMELDUNG ONLINE Für Auszubildende

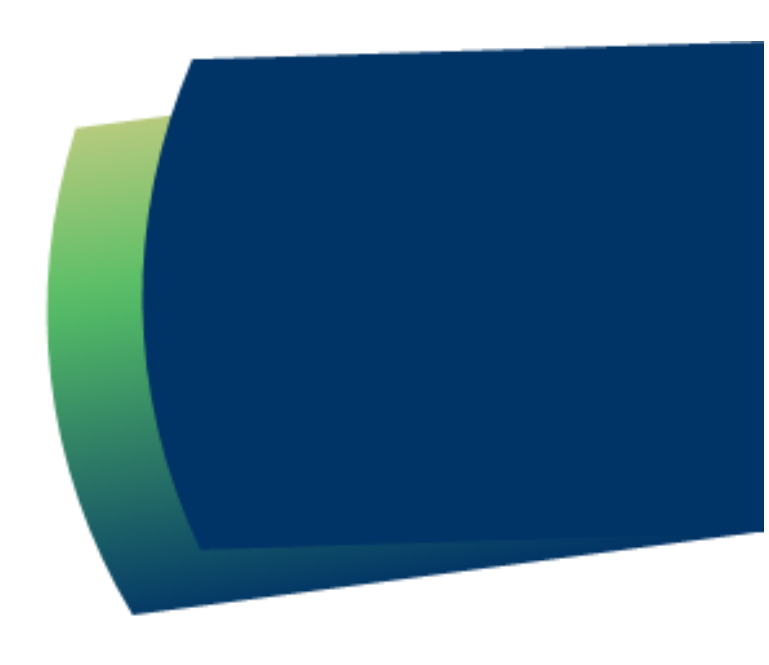

## Einstieg

Die Oldenburgische IHK wird in ihren Prozessen rund um die Ausbildung digitaler. Wir stellen unsere Prüfungsanmeldung auf eine digitale Prüfungsanmeldung um!

In vorerst ausgewählten Berufen erfolgt die Prüfungsanmeldung ab Winter 2025/2026 ausschließlich über das IHK-Online-Portal (Tibros). Der Versand der Anmeldeunterlagen entfällt.

Alle Berufe werden für die Prüfungsanmeldung online voraussichtlich bis Sommer 2026 umgestellt. Bitte beachten Sie in der Übergangszeit, dass es bei der Prüfungsanmeldung, je nach Beruf, zu einem schriftlichen oder papierlosen Anmeldeverfahren kommen kann.

Hinweis: Die Prüfungsanmeldung erfolgt immer gemeinsam: Im ersten Schritt vom Ausbildungsbetrieb, im zweiten schritt vom Auszubildenden.

Weitere Informationen sowie ein Erklärvideo finden Sie auf unserer Website unter <u>https://www.ihk.de/oldenburg/</u> - Dok.Nr.: 6535168 -.

© Oldenburgische Industrie- und Handelskammer | Stand: April 2025

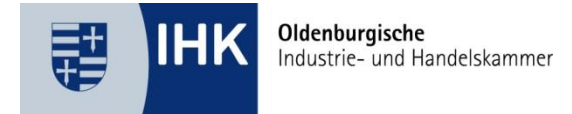

# **IHK-Online-Portal (Tibros)**

- Das IHK-Online-Portal erreichen Sie über <u>https://www.ihk.de/oldenburg/</u>
- Klicken Sie auf → Login im Kopf der Internetseite

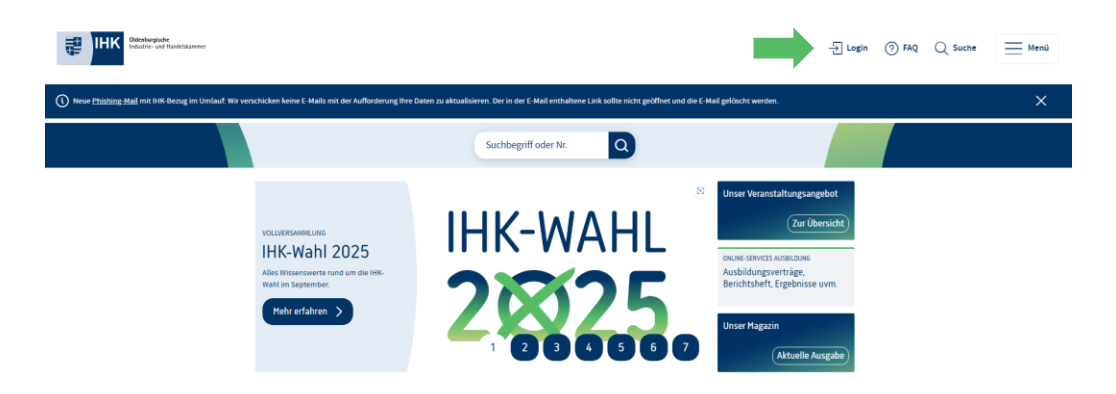

- Wählen Sie den Menüpunkt IHK-Online-Portal (Tibros)
- Klicken Sie auf *LOGIN: Azubi*

FÜR BETRIEBE, AUSBILDER, AZUBIS & FORTBILDUNGSTEILNEHMER

# IHK-Online-Services, Anträge & Formulare

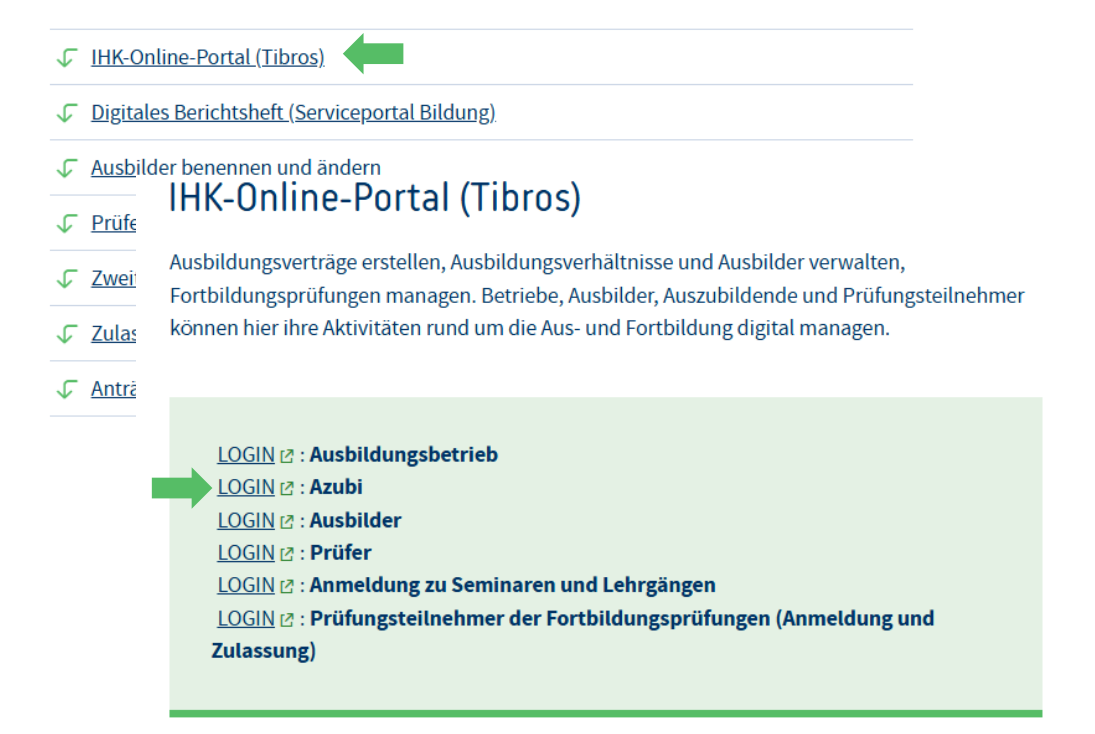

© Oldenburgische Industrie- und Handelskammer | Stand: April 2025

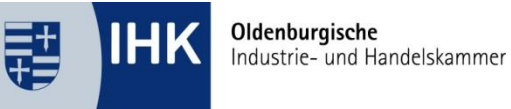

### LOGIN

- Geben Sie Ihre Zugangsdaten ein.
- Hinweis: Die Azubi-Nr. finden Sie auf Ihrer *Eintragungsbestätigung*. Alternativ kann Ihr Ausbildungsbetrieb Ihnen diese auch mitteilen. Der Betrieb findet die Azubi-Nr. im IHK-Online-Portal unter dem Menüpunkt Ausbildungsverhältnisse.)
- Klicken Sie nun auf LOGIN
- Sollten Sie Ihr Passwort vergessen haben, können Sie über *Passwort vergessen* ein neues Passwort anfordern.

| Oldenburgische Ind<br>Online-Portal Ausbi | ustrie- und Handelskammer<br>Idung und Weiterbildung                               |                                                                                   |                        |  |
|-------------------------------------------|------------------------------------------------------------------------------------|-----------------------------------------------------------------------------------|------------------------|--|
| Ausbildung Fortbildungsprüf               | ungen Seminare/Lehrgänge                                                           |                                                                                   | ?                      |  |
| Start > Ausbildung > <u>Auszubildende</u> |                                                                                    |                                                                                   |                        |  |
| Ausbildung                                | Auszubildende<br>Auszubildende können sich im O<br>einsehen, Projektan äge stellen | nline-Portal über ihre Ausbildung inform<br>oder ihre Prüfungsergebnisse abrufen. | ieren, Prüfungstermine |  |
| Ausbildungsbetriebe                       | Azubinummer Pa                                                                     | asswort Login                                                                     | Passwort vergessen     |  |
| Ausbilder >                               |                                                                                    |                                                                                   |                        |  |
| Auszubildende                             | -                                                                                  |                                                                                   |                        |  |
| Prüfer                                    |                                                                                    |                                                                                   |                        |  |

© Oldenburgische Industrie- und Handelskammer | Stand: April 2025

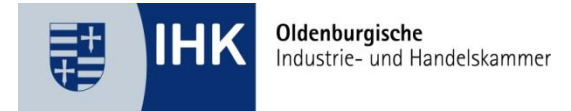

# Einstieg in die Prüfungsanmeldung

- Nach dem Login erscheint ein Hinweisfenster
- Dort sehen Sie zum Beispiel, wenn offene Prüfungsanmeldungen vorliegen.

| Ausbildung                       |                                                                                                    | ወ ? |
|----------------------------------|----------------------------------------------------------------------------------------------------|-----|
| Start 🕨 Ausbildung 🕨 Auszubilden | de ▶                                                                                                    |     |
| Auszubildende                    | Willkommen                                                                                                   |     |
| Aktuelles                        | Herzlich willkommen auf dem Azubi-Online-Portal                                                              |     |
| Profil                           | Es liegen neue Dokumente vor.                                                                                |     |
| Ausbildungsverhältnisse          | Es liegen noch unbestätigte Prüfungsanmeldungen vor.                                                         |     |
| Anträge                          | Altuelles                                                                                                    |     |
| Ihre Prüfungen                   | Hier können Sie aktuelle Informationen Ihrer IHK einsehen.                                                   |     |
| Ihre Projekte                    | Profil<br>Hier werden Ihnen Ihre Daten angezeigt.                                                            |     |
| E-Mails                          | Ausbildungsverhältnisse                                                                                      |     |
| Dokumente                        | Hier erhalten Sie eine Ubersicht aller derzeitig gültigen oder auch abgelaufenen<br>Ausbildungsverhältnisse. |     |
|                                  | Ihre Prüfungen<br>Hier können Sie Ihre Prüfungen anschauen.                                                  |     |

© Oldenburgische Industrie- und Handelskammer | Stand: April 2025

Oldenburgische Industrie- und Handelskammer

- Wählen Sie den passenden Ausbildungsvertrag aus, für den Sie eine Prüfungsanmeldung vornehmen möchten.
- Klicken Sie auf Aktualisieren.

# Ihre Prüfungen

Auszubildende/-r:

Alina Schmidt (9001067917) Ausbildungsvertrag: 01.08.2023 - 31.07.2025 Aktualisieren

- Ihre vorgesehenen Prüfungen werden Ihnen nun angezeigt.
- Sie sehen außerdem den Bearbeitungsstand und den Anmeldeschluss. Nach den Prüfungen können Sie dort auch Ihre Prüfungsergebnisse eingehen.
- Klicken Sie nun auf Anmelden.

| Prüfungstermin:      | Sommer 2026                                                            |
|----------------------|------------------------------------------------------------------------|
| Prüfungsart:         | Abschlussprüfung                                                       |
| Prüfungsstand:       | aufgefordert                                                           |
| 0                    | (Anmeldung in Bearbeitung bei der/dem Prüfungsteilnehmer/-in) Anmelden |
| Anmeldeschluss:      | 15.12.2025                                                             |
| Ansprechpartner/-in: | Hellmann, Alina (alina.hellmann@oldenburg.ihk.de)                      |

© Oldenburgische Industrie- und Handelskammer | Stand: April 2025

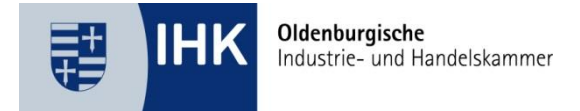

# Prüfungsanmeldung vornehmen

- Sie befinden sich jetzt in Ihrer Prüfungsanmeldung.
- Je nach Ausbildungsberuf werden unterschiedliche Daten von uns abgefragt, die f
  ür die Organisation der Pr
  üfung notwendig sind.
- Die Daten sind immer Berufsabhängig und werden je nach Berufsbild unterschiedlich abgefragt – zum Beispiel Bausteine, oder Wahlqualifikationen.

### Persönliche Daten prüfen

- Starten Sie mit Ihren **persönlichen Daten**.
- Bitte prüfen Sie die Angaben auf Aktualität.
- Geänderte Daten können über den Button Bearbeiten angepasst werden.
- Haben sich Daten geändert, klicken Sie auf Speichern.

# Anmeldung zur Prüfung

| Prüfung     | steilnehmer/-in              |                |                          |   | Beart       | peiten    |
|-------------|------------------------------|----------------|--------------------------|---|-------------|-----------|
| Prüfungstei | lnehmer/-in:                 | Frau Alina     | Schmidt                  |   |             |           |
| Azubi-Nr.:  | PLZ (*)                      | 000100701      | <sup>°</sup> Ort (*)     | L | and 🕕       |           |
| Anschrift:  | 26122                        |                | Oldenburg                |   | Deutschland | ~         |
|             | Telefon:<br>Vorwahl<br>Beruf | Rufnu          | mmer                     |   |             |           |
|             | Verkäuferin                  |                |                          |   |             |           |
|             | Berufsschule (*)             | d Lagorlogisti | Carl Coordolor Straßo    |   |             |           |
|             | Bremen BBS für EH un         | u Lagenogistii | k, Can-oberdeter-Straise |   |             | ·         |
|             |                              |                |                          | Α | bbruch      | Speichern |

© Oldenburgische Industrie- und Handelskammer | Stand: April 2025

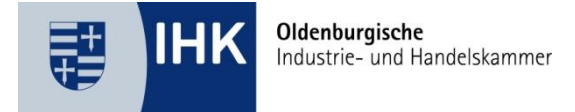

# Bausteine & Wahlqualifikationen (Berufsabhängig)

- Wenn in Ihrem Beruf Bausteine oder Wahlqualifikationen vorgesehen sind, werden Ihnen diese angezeigt. Ein Hinweisfeld oberhalb der Auswahlfelder erklärt, welche Angaben notwendig sind.
- In einigen Fällen kann der Betrieb Ihnen die Beantwortung/Auswahl delegieren.
- Sind Daten anzugeben oder zu ändern, nehmen Sie unter dem Button Bearbeiten die entsprechende Auswahl vor.
- Klicken danach auf *Speichern*.

| Bausteine                         |                                              |      | Bearbeiten |
|-----------------------------------|----------------------------------------------|------|------------|
| Bitte wählen Sie das Sortiment I  | hres Ausbildungsbetriebes aus (Warenbereich) | :    |            |
| Bürobedarf/Bastelartikel          |                                              |      |            |
| Bausteine                         |                                              |      |            |
| Bitte wählen Sie das Sortiment Ih | res Ausbildungsbetriebes aus (Warenbereich): |      |            |
| Gruppe 1:                         | Bürobedarf/Bastelartikel                     |      | ~          |
|                                   | Abbruc                                       | h Sp | eichern    |

© Oldenburgische Industrie- und Handelskammer | Stand: April 2025

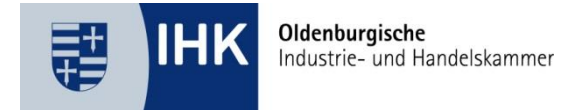

# Ausbildungszeit

- Im Menüpunkt Ausbildungszeit sind Ihre Fehltage anzugeben (Urlaubstage sind keine Fehltage!). Ihr Ausbildungsbetrieb hat diese bereits eingetragen.
- Ein Hinweisfenster zeigt Ihnen an, wenn die Fehlzeiten zu hoch sind.

#### Ausbildungszeit

| Fehltage:                                  |                                                                                                    |
|--------------------------------------------|----------------------------------------------------------------------------------------------------|
| Die Angaben<br>Ausbildungs<br>Abschlusspri | Ihres Ausbildungsbetriebes zur Ausbildungszeit lassen vermuten, dass nicht alle<br>inhalte vermittelt werden konnten. Dies kann in der Folge die Zulassung zur<br>üfung gefährden. |
| Bearbeiten                                 |                                                                                                    |

Falls die *Fehlzeiten zu hoch* sind oder die Ausbildungszeit nicht ordnungsgemäß zurückgelegt wurde, können Sie die Stellungnahme Ihres Betriebes einsehen oder eine eigene Stellungnahme zu den Fehlzeiten abgeben.

| Die Angaben Ihres Ausb<br>Ausbildungsinhalte ver<br>Abschlussprüfung gefäl                             | ildungsbetriebes zur Ausbildungszeit lassen vermuten, dass nicht alle<br>mittelt werden konnten. Dies kann in der Folge die Zulassung zur<br>Irden.                                                                                                  |
|----------------------------------------------------------------------------------------------------|----------------------------------------------------------------------------------------------------|
| Wir bitten Sie uns darzu<br>nachgearbeitet wurden<br>Arbeitsmaterialien, Nac<br>Berufsschule über nach | legen, welche Ausbildungsinhalte versäumt und in welcher Form diese<br>. Der Nachweis kann beispielsweise durch zusätzlich erarbeitete<br>:hweise über den Besuch von Kursen oder auch Bestätigungen der<br>igeholte Fächer bzw. Klausuren erfolgen. |
|                                                                                                    |                                                                                                    |
|                                                                                                    |                                                                                                    |
|                                                                                                    |                                                                                                    |
|                                                                                                    |                                                                                                    |

© Oldenburgische Industrie- und Handelskammer | Stand: April 2025

hme Ihres Ausbildungsbetriebes: 📐

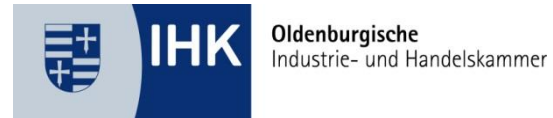

## Fehlzeiten

- Hier können Sie eine Stellungnahme abgeben oder Nachweise zur Kompensation der Fehlzeiten hochladen.
  - Wählen Sie dazu den Button Datei auswählen.
  - Fügen Sie die gewünschte PDF Datei hinzu.
  - Klicken Sie auf Hochladen.
  - Die beigefügte Datei wird in einem Hinweisfeld angezeigt.
- Alternativ können Sie Ihre Begründung direkt im Textfeld eintragen.
- Klicken Sie danach auf Speichern.

| Ihre Stellungnahme als PDF-Datei (optional):           Datei auswählen         Keine Datei ausgewählt | Hochladen          |
|----------------------------------------------------------------------------------------------------|--------------------|
| oder als Text (optional):                                                                             |                    |
| Bitte geben Sie hier alternativ ihre Stellungnahme ein.                                               |                    |
| A                                                                                                    | bbruch Speichern 🖛 |

© Oldenburgische Industrie- und Handelskammer | Stand: April 2025

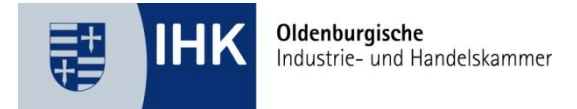

# Ausbildungsnachweis (Berichtsheft)

- Im Menüpunkt Ausbildungsnachweis bestätigen Sie bitte, dass dieser durchgehend geführt wurde. Der letzte Eintrag darf nicht länger als 14 Tage zurückliegen.
- Hinweis: Der Ausbildungsnachweis wird <u>nicht</u> bei Externen Pr
  üflingen, Dualen Studenten oder Umzuschulenden abgefragt.
- Klicken Sie auf Ausbildungsnachweis bestätigen.

### Ausbildungsnachweis

Sie haben die Möglichkeit, die Ausbildungsnachweise (das Berichtsheft) auf zwei verschiedene Wege vorzulegen, wobei der letzte Eintrag nicht älter als 14 Tage sein darf:

 Nutzen Sie bereits das digitale Berichtsheft des Portals? Dann aktualisieren Sie dort bitte ggf. Ihre Einträge und überprüfen Sie, ob alle genehmigt wurden. Falls nicht, nehmen Sie bitte Kontakt zu Ihrem Ausbilder auf. Es müssen alle Einträge genehmigt sein, damit die Prüfungsanmeldung erfolgen kann.
 Wenn Sie Ihr Berichtsheft auf andere Weise führen (z. B. Papier) und bisher noch nicht in unserem Portal hinterlegt haben, können Sie dieses über den Button "Berichtsheft hochladen" als Gesamt-PDF (eine Datei, max. 50 MB) hochladen.

Eine Kombination aus beiden Verfahren ist nicht möglich.

Bitte denken Sie daran, nach dem Hochladen die Prüfungsanmeldung abzuschließen.

Ausbildungsnachweis bestätigen

- Oberhalb der Auswahlfelder wird Ihnen ein Hinweisfenster angezeigt. Dies zeigt Ihnen an, für welchen Ausbildungszeitraum der Ausbildungsnachweis geführt sein muss.
- Laden Sie den Ausbildungsnachweis als PDF (max. 50 MB) hoch.
  - Wählen Sie dazu den Button Datei auswählen.
  - Fügen Sie die gewünschte PDF Datei hinzu.
  - Klicken Sie auf *Hochladen*.
- Geben Sie den Zeitraum des Ausbildungsnachweises an. Hinweis: Der letzte Eintrag des Ausbildungsnachweises darf nicht älter als 14 Tage sein.
- Bestätigen Sie die Richtigkeit der Angaben.
- Klicken Sie danach auf Speichern.

© Oldenburgische Industrie- und Handelskammer | Stand: April 2025

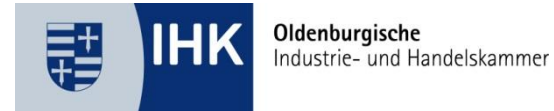

### Ausbildungsnachweis

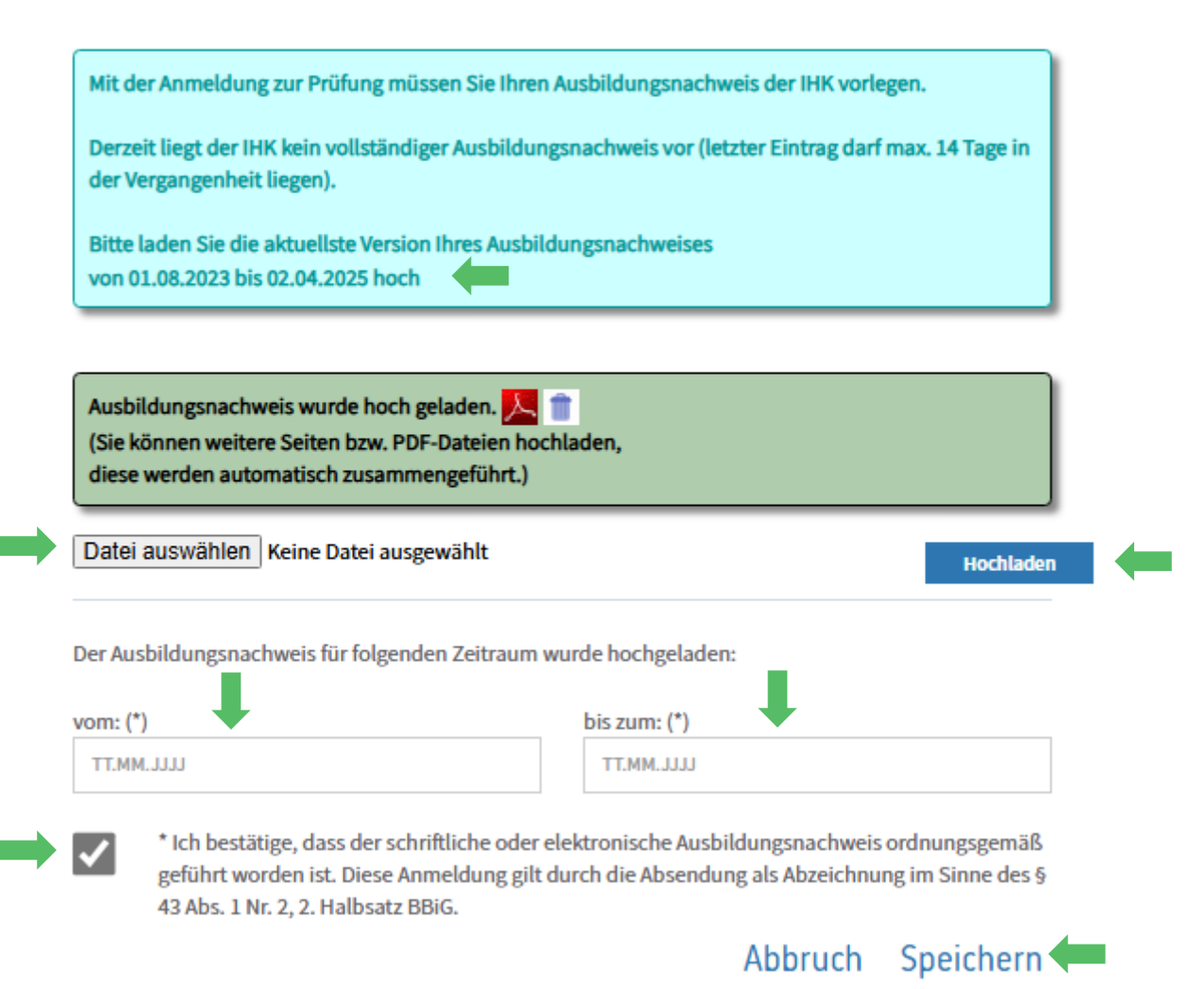

 Wenn Sie den Ausbildungsnachweis und die Eingaben erfolgreich gespeichert haben, wird Ihnen dies im Hinweisfenster angezeigt.

### Ausbildungsnachweis

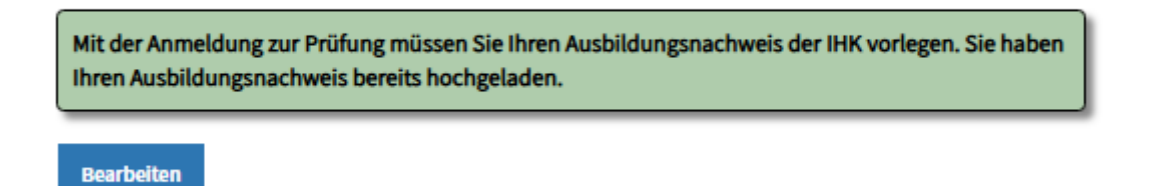

© Oldenburgische Industrie- und Handelskammer | Stand: April 2025

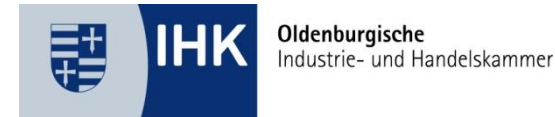

### Zusatzfragen

**Hinweis**: Unter diesem Menüpunkt sind je nach Berufsbild weitere Angaben zu tätigen, die für die Organisation der Prüfung notwendig sind. Standardmäßig werden folgende Angaben abgefragt:

- Bestätigen Sie bitte die Richtigkeit Ihrer Angaben.
- Zusätzlich werden Sie gefragt, ob Sie der Verwendung Ihrer Daten nach der Pr
  üfung zustimmen. Diese Daten werden nur verwendet, wenn sowohl Sie als auch der Ausbildungsbetrieb zustimmen.

Bearbeiten

- Klicken Sie auf *Bearbeiten* um die Angaben zu bestätigen.
- Klicken Sie danach auf Speichern.

#### Zusatzfragen

Wir erteilen unser Einverständnis zur Veröffentlichung und Weitergabe der aufgeführten Daten gemäß den beschriebenen Regelungen der Oldenburgischen Industrie- und Handelskammer. Uns ist bewusst, dass die Zustimmung freiwillig ist und jederzeit unter pruefung@oldenburg.ihk.de widerrufen werden kann.\*

Bei bestandener Abschlussprüfung dürfen Name, Wohnort, Ausbildungsberuf des Prüflings sowie Name und Anschrift des Ausbildungsbetriebes veröffentlicht werden. Die Veröffentlichung beinhaltet die Weitergabe der genannten Daten an die regionale Presse und die Darstellung auf der Internetseite der Oldenburgischen IHK. Im Falle einer Bestenehrung, Zeugnisfeier, Freisprechung oder von Prämierungen für Berufsbeste durch Berufsverbände dürfen die Daten des Prüflings und des Ausbildungsbetriebes einschließlich des Prüfungsergebnisses an den jeweiligen Veranstalter wie den Deutschen Industrie- und Handelskammertag (DIHK), die IHK Niedersachen (IHKN) und an Berufsverbände weitergegeben werden. Eine Veröffentlichung oder Weitergabe erfolgt nur, wenn sowohl Prüfling als auch Ausbildungsbetrieb zugestimmt haben.

🔍 Ja 🔍 Nein

Ich bin darüber informiert, dass bei falschen Angaben oder gefälschten Unterlagen, insbesondere hinsichtlich der vorzulegenden Ausbildungsnachweise oder Fehlzeiten, die Zulassung zur Prüfung gefährdet ist bzw. eine bereits ausgesprochene Zulassung widerrufen oder zurückgenommen werden kann. Die Richtigkeit aller Angaben dieser Prüfungsanmeldung wird bestätigt und die Zulassung beantragt.

Ich verpflichte mich, Änderungen dieser Angaben unverzüglich der Oldenburgischen Industrie- und Handelskammer zu melden.

#### © Oldenburgische Industrie- und Handelskammer | Stand: April 2025

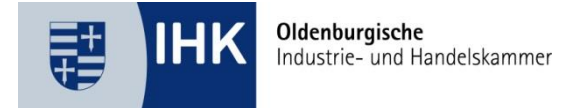

# Anlagen (Nachteilsausgleich)

 Im Menüpunkt Anlagen können Sie bei Bedarf einen Antrag auf Nachteilsausgleich hochladen. GGf. hat der Betrieb dies schon für die vorgenommen. Das Dokument können Sie im Anhang einsehen.

### Antrag auf Nachteilsausgleich

Bearbeiten

Möchten Sie einen Nachteilsausgleich wegen körperlicher, geistiger oder seelischer Behinderung beantragen, so laden Sie hier den ausgefüllten Antrag auf Nachteilsausgleich sowie ein aktuelles ärztliches Attest mit einer Empfehlung zur Art der Hilfestellung hoch.

入

Antrag wurde hochgeladen

- Liegt kein Antrag vor und Sie möchten einen Antrag stellen, führen Sie die nachfolgenden Schritte durch.
- Bitte beachten Sie: Ein ärztliches Attest mit konkreter Empfehlung sowie der offizielle Antrag müssen eingereicht werden. Den entsprechenden Antrag können Sie im Bearbeitungsfenster Link Antragsformular Herunterladen abgerufen.
- Hochladen der Dateien (PDF):
  - o Klicken Sie auf Bearbeiten
  - Rufen Sie den Antrag über den Link Herunterladen ab und füllen Sie diesen aus. Erstellen Sie ein PDF Dokument mit dem Antrag und dem ärztlichen Attest.
  - Wählen Sie den Button Datei auswählen.
  - Fügen Sie die gewünschte PDF Datei hinzu.
  - Klicken Sie auf *Hochladen*.
  - Die beigefügte Datei wird in einem **Hinweisfeld** angezeigt.
- Klicken Sie danach auf *Speichern*.

© Oldenburgische Industrie- und Handelskammer | Stand: April 2025

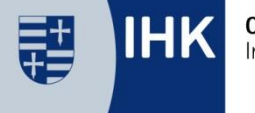

Die IHK speichert und verarbeitet Ihre personenbezogenen Daten zum Zwecke der Antragsbearbeitung und zur Ausübung der per Gesetz übertragenden Aufgaben gem. Art. 6 Abs.1 lit c, Art. 9 Abs. 2 lit. b DSGVO i.V.m. § 22 Abs. lit. 1a BDSG i.V.m. § 65 Abs.1 § 9, § 47 BBiG.

### Antrag auf Nachteilsausgleich

Möchten Sie einen Nachteilsausgleich wegen körperlicher, geistiger oder seelischer Behinderung beantragen, so laden Sie hier den ausgefüllten Antrag auf Nachteilsausgleich sowie ein aktuelles ärztliches Attest mit einer Empfehlung zur Art der Hilfestellung hoch. Antragsformular: Herunterladen Antrag auf Nachteilsausgleich Reine Datei ausgewählt Datei auswählen Keine Datei ausgewählt Hochladen

## Anmeldung an die IHK senden

- Zum Schluss werden Sie nun aufgefordert, die Anmeldung abzuschließen und an die IHK zu senden.
- Klicken Sie auf den angezeigten Link Abschließen/Anmeldung an IHK senden.
- Wichtig: Ohne Abschließen/Anmeldung an IHK senden kann die Anmeldung von der IHK nicht bearbeitet werden!
- Die Anmeldung liegt der IHK nun zur Bearbeitung vor.
- Klicken Sie auf *Fertig*.

|        | Die Anmeldung wurde an Ihre IHK gesendet. |        |  |
|--------|-------------------------------------------|--------|--|
| Fortig |                                           | Fortig |  |

#### © Oldenburgische Industrie- und Handelskammer | Stand: April 2025

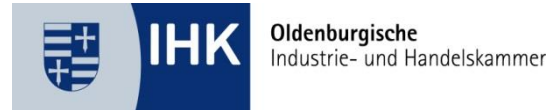

## Bestätigung

- Sobald wir Ihre Anmeldung geprüft haben, erhalten Sie eine entsprechende Benachrichtigung von uns per Mail.
- Den aktuellen Bearbeitungsstatus können Sie jederzeit im Menüpunkt Ihre Prüfungen einsehen.

| Prüfungstermin:<br>Prüfungsart:<br>Prüfungsstand: | Sommer 2026<br>Abschlussprüfung<br>aufgefordert<br>(Ihre Anmeldung ist eingegangen) |  |  |
|---------------------------------------------------|-------------------------------------------------------------------------------------|--|--|
|                                                   | Daten ansehen                                                                       |  |  |
| Anmeldeschluss:<br>Ansprechpartner/-in:           | 15.12.2025<br>Hellmann, Alina (alina.hellmann@oldenburg.ihk.de)                     |  |  |

© Oldenburgische Industrie- und Handelskammer | Stand: April 2025